# NetBorder™ Express 2.1 Windows®

Thank you for choosing NetBorder Express VoIP Gateway Software! Follow this guide. Do not install any hardware and drivers yet.

Visit <u>wiki.sangoma.com</u> to view the NetBorder Express 2.1 FAQ for detailed configuration instructions. Please contact technical support at <u>techdesk@sangoma.com</u> for assistance. Let's get started!

|   | Do you already have an earlier version of NetBorder Express installed?                                                                                                    |                                                                                                    |
|---|----------------------------------------------------------------------------------------------------|----------------------------------------------------------------------------------------------------|
| 1 | NO                                                                                                    | YES                                                                                                    |
|   | Go to Step 2.                                                                                                    | Save a copy of the config folder in a location other than the installation folder. The default installation can be found at:<br>C:\Program Files\Netborder\Express\Gateway\config                                                                                                |
|   |                                                                                                    | This step is for you to consult later and replicate your settings.<br>NBE 2.1 does not provide an automated restoration of your settings.                                                                                                    |
|   |                                                                                                    | Uninstall NetBorder Express software by launching the Gateway<br>uninstaller from the Start Menu:<br><i>Start &gt; Programs &gt; Netborder Express Gateway &gt; Uninstall</i><br>Click Yes to remove the Sangoma device drivers when prompted.                                   |
|   |                                                                                                    | Go to Step 3.                                                                                                    |
| 2 | Do you already have Sangoma Hardware installed?                                                                                                    |                                                                                                    |
|   | NO                                                                                                    | YES                                                                                                    |
|   | Go to Step 3.                                                                                                    | Uninstall the Sangoma device drivers:<br><u>For XP or Server 2003:</u><br><i>Start &gt; Control Panel &gt; Add or Remove Programs</i><br><u>For Vista or Server 2008:</u><br><i>Start &gt; Control Panel &gt; Programs and Features</i>                                          |
|   |                                                                                                    | <ul> <li>Select "wanpipe" driver, click on Change/Remove button.</li> <li>Select "sprotocol" driver, click on Change/Remove button.</li> <li>Select "sdladrv" driver, click on Change/Remove button.</li> <li>Select "busenum" driver, click on Change/Remove button.</li> </ul> |
|   |                                                                                                    | Go to Step 3.                                                                                                    |
|   | Installing NetBorder Express Software                                                                                                    |                                                                                                    |
| 3 | » Obtain a copy of the Netborder Express Software                                                                                                    |                                                                                                    |
|   | <ul> <li>If you <i>purchased</i> NetBorder Express software, follow the CD installation instructions<br/>or go to: <u>http://www.sangoma.com/products/download</u></li> </ul>                    |                                                                                                    |
|   | This will download both the <b>software</b> and <b>license files</b> together. Make sure you have the <b>MAC address</b> of the target server and the <b>25-digit installation-ID key</b> below. |                                                                                                    |
|   | NYOIDHHIBX77577EDEEKONU570                                                                                                    |                                                                                                    |
|   | <ul> <li>For the trial version, go to: http://www.sangoma.com/nbe_trial</li> </ul>                                                                                                    |                                                                                                    |
|   | The trial version of NetBorder Express is locked for up to 60 simultaneous calls with a<br>duration of no more than 60 seconds per call.                                                         |                                                                                                    |

### » Begin the NetBorder Express Software Installation

Double-click on the **NetBorderExpressGatewaySetup2.1\_winxx.exe** file and follow the instructions.

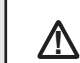

If a warning appears informing you that the software you are installing has not passed Windows logo testing, please ignore the warning.

**1** This process will pre-install the Sangoma device drivers. There is no need to install the device drivers separately.

#### » Complete the Hardware Installation

- Now is the time to shut down the server if you need to insert your Sangoma hardware.
- If your hardware is already inserted, restart the server.

#### » Complete the Hardware Device Driver Installation

#### A. Restart or re-boot the server

B. At this point the operating system will present a "**New Hardware Found Wizard**" window. Select the "**No, not this time**" option to prevent Windows from searching for the required software through Windows Update and click "**Next**".

C. In the next window, select the option "Install software automatically (Recommended)" and follow instructions.

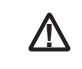

Δ

5

You will need to repeat Step C for each board and interface installed in your system. If a warning appears informing you that the software you are installing has not passed Windows logo testing, please ignore the warning by clicking "Continue Anyway".

## » Perform Initial Configuration of the NetBorder Express Gateway

At this point, you will be presented with the NetBorder Express web-based quick set-up wizard. Follow the instructions to establish an initial configuration for the PSTN settings (FXO or Digital) and SIP Parameters. To save these settings, start the NetBorder Express Gateway service when prompted.

# Installing the License Files

For purchased NetBorder Express only (Skip this step if using trial version)

The initial installation provides a default license that is valid for up to 60 simultaneous calls with a duration of no more than 60 seconds per call.

You must replace the default license files, in order to activate the amount of ports you have purchased.

- Locate the license file here: C:\Program Files\Netborder\Express\Gateway\config
- Replace the *netborder-express-gateway-license.txt* and *netborder-express-gateway-license.txt.sig* with the new license files obtained in Step 3.
- Restart the Gateway to apply the changes: Start > Programs > NetBorder Express Gateway > Gateway Manager

#### **Congratulations!**

You have now successfully installed the NetBorder Express Software. This initial installation provides you with a default installation configuration.

Visit <u>wiki.sangoma.com</u> to view the NetBorder Express 2.1 FAQ for detailed configuration instructions and troubleshooting.

Contact technical support at techdesk@sangoma.com for further assistance. Thank you.

VoIPon www.voipon.co.uk sales@voipon.co.uk Tel: +44 (0)1245 808195 Fax: +44 (0)1245 808299